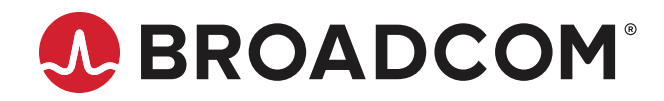

Emulex<sup>®</sup> NVMe over Fibre Channel on VMware ESXi 7.0

User Guide Release 12.6 Broadcom, the pulse logo, Connecting everything, Avago Technologies, Avago, the A logo, and Emulex are among the trademarks of Broadcom and/or its affiliates in the United States, certain other countries, and/or the EU.

Copyright © 2020 Broadcom. All Rights Reserved.

The term "Broadcom" refers to Broadcom Inc. and/or its subsidiaries. For more information, please visit www.broadcom.com.

Broadcom reserves the right to make changes without further notice to any products or data herein to improve reliability, function, or design. Information furnished by Broadcom is believed to be accurate and reliable. However, Broadcom does not assume any liability arising out of the application or use of this information, nor the application or use of any product or circuit described herein, neither does it convey any license under its patent rights nor the rights of others.

# **Table of Contents**

| Chapter 1: Overview                                          |    |
|--------------------------------------------------------------|----|
| 1.1 Abbreviations                                            | 4  |
| Chapter 2: Installing and Configuring NVMe over FC           | 5  |
| 2.1 Installing NVMe over FC                                  | 5  |
| 2.2 Configuring NVMe over FC on a NetApp Target              | 5  |
| 2.3 Configuring NVMe over FC on an Initiator System          | 8  |
| 2.3.1 Creating Datastores Using CLI Commands                 | 9  |
| 2.3.2 Creating Datastores Using the vSphere Client GUI       | 10 |
| 2.3.3 Completing the Initiator Configuration                 | 14 |
| Chapter 3: SCSI and NVMe Comparison                          |    |
| Chapter 4: Troubleshooting                                   |    |
| 4.1 Troubleshooting the NVMe Driver                          | 19 |
| 4.2 Using VMware Commands                                    | 20 |
| 4.2.1 Checking the Status of an NVMe Controller              | 20 |
| 4.2.2 Verifying that NVMe Target Ports Are Discovered        | 21 |
| 4.2.3 Listing NVMe Adapters on an ESXi Host                  | 22 |
| 4.2.4 Discovering NVMe Controllers Connected to Target Ports | 22 |
| 4.2.5 Viewing Multipath Information                          | 23 |

# **Chapter 1: Overview**

This user guide provides instructions for installing and configuring the NVMe over FC driver for VMware ESXi 7.0 on Emulex<sup>®</sup> LPe31000-series, LPe32000-series, and LPe35000-series adapters in initiator and target systems.

NVMe over FC is a relatively new protocol for solid-state storage devices built with nonvolatile memory technologies. NVMe provides substantially lower latency for storage I/O operations and significantly higher IOPs per device. NVMe scales up the number of devices it can address by adopting NVMe over fabric technology. LPe31000-series, LPe32000-series, and LPe35000-series HBAs are enabled for NVMe over fabrics. NVMe-enabled HBAs support NVMe over fabrics and SCSI concurrently, allowing data centers to transition to all-flash storage at their own pace.

You will need a basic understanding of NVMe over FC before configuring it. You can use a search engine to find various websites and books that describe NVMe over FC. In particular, you will need to understand the concept of *namespaces* (the NVMe equivalent of SCSI LUNs) and NVMe *subsystems* (containers of SCSI LUN equivalents).

A link to the NVMe driver for ESXi 7.0 is available on the VMware website. Install the driver as instructed in the VMware documentation.

This document describes how to perform the following procedures:

- Configure NVMe on a NetApp target system.
- Configure NVMe on an initiator system.

In addition, basic troubleshooting information is provided.

## 1.1 Abbreviations

| Acronym/Abbreviation | Description                      |
|----------------------|----------------------------------|
| DID                  | device ID                        |
| FCP                  | Fibre Channel Protocol           |
| GA                   | general availability             |
| GB                   | gigabyte                         |
| GPT                  | GUID partition table             |
| GUID                 | globally unique identifier       |
| I/O                  | input/output                     |
| ID                   | identifier                       |
| LIF                  | logical interface                |
| LIP                  | Loop Initiatialization Primitive |
| NPIV                 | N_Port ID virtualization         |
| NQN                  | NVMe qualified name              |
| RDM                  | raw device mapping               |
| VMID                 | Virtual Machine Identifier       |
| VMFS                 | virtual machine file system      |
| XRI                  | Extensible Resource Indicator    |
|                      |                                  |

# Chapter 2: Installing and Configuring NVMe over FC

This chapter describes how to install and configure NVMe over FC.

# 2.1 Installing NVMe over FC

Install the ESXi 7.0 GA operating system on the server, following the instructions provided with the operating system. Installing the operating system automatically installs inbox NVMe drivers. You can also install out-of-box drivers by following the instructions provided with the operating system.

The operating system includes commands that are used for NVMe over FC targets (escli nvme). Refer to the VMware documentation for more information

After the operating system is installed on the initiator system, follow the instructions in the next sections to configure NVMe over FC.

## 2.2 Configuring NVMe over FC on a NetApp Target

This section describes how to configure NVMe over FC on a NetApp target. For instructions on configuring NVMe over FC on other targets, contact the target vendor.

The following variables are used in the commands provided in this section:

- *<vserver name>* is the name of the virtual server.
- <lif1 name> is the name of LIF 1.
- <node name> is name of the LIF home node.
- <home\_port> is the home port of the LIF.
- < <volume\_name> is the name you want to assign to the volume.
- <aggregate name> is an aggregate identified in the Aggregate column.
- <aggregate size> is the size of the aggregate.
- *<namespace path>* is the path of the namespace.
- <namespace\_size> is the namespace size. You can specify the size in bytes, KB, MB, GB, TB, or PB. For example, a 4-GB namespace can be indicated as 4GB.
- *subsystem name>* is the name of the subsystem.
- <host nqn> is the NQN information that identifies the host.

To configure NVMe over FC on a NetApp target, perform the following steps:

- Create a virtual server by typing the following command: vserver create -vserver <vserver\_name>
- 2. Display the available protocols by typing the following command: vserver show-protocols -vserver <vserver\_name> Information similar to the following is displayed: Vserver: <vserver\_name> Protocols: nfs, cifs, fcp, iscsi, ndmp, nvme
- 3. Remove all protocols except FCP and NVMe by typing the following command:

vserver remove protocols -vserver <vserver\_name> protocols nfs, cifs, iscsi, ndmp

- 4. Create the NVMe service for the virtual server by typing the following command: vserver nvme create -vserver <vserver\_name>
- 5. Create an LIF on the virtual server by typing the following command: network interface create -vserver <vserver\_name> -lif <lif1\_name> -data-protocol fc-nvme -role data -home-node <node\_name> -home-port <home\_port> -status-admin up Repeat this command for each LIF you want to create.
- After all desired LIFs are created, you can verify the LIFs by typing the following command: network interface show -vserver <vserver\_name> Information similar to the following is displayed.

| Vserver      | Logical<br>Interface | Status<br>Admin/Oper | Network<br>Address/Mask | Current<br>Node | Current<br>Port | Is<br>Home |
|--------------|----------------------|----------------------|-------------------------|-----------------|-----------------|------------|
| vserver_name | lif1_name            | up/up                | 20:9e:00:a0:98:5e:3c:86 | nodel_name      | home_port1      | true       |
|              | lif2_name            | up/up                | 20:43:00:a0:98:5e:3c:86 | node2_name      | home_port1      | true       |
|              | lif3_name            | up/up                | 22:e3:00:a0:98:5e:3c:86 | node1_name      | home_port2      | true       |
|              | lif4_name            | up/up                | 22:e4:00:a0:98:5e:3c:86 | node2_name      | home_port2      | true       |

7. Display aggregate information by typing the following command:

aggr show

Information similar to the following is displayed.

| Aggregate | Size    | Available | Used% | State  | #Vols | Nodes      | RAID Status |
|-----------|---------|-----------|-------|--------|-------|------------|-------------|
|           |         |           |       |        |       |            |             |
| aggr1     | 349.0GB | 16.03GB   | 95%   | online | 1     | node_name1 | normal      |
| aggr2     | 349.0GB | 16.43GB   | 95%   | online | 1     | node_name2 | normal      |
| aggr3     | 4.66TB  | 1.64TB    | 65%   | online | 131   | node_name1 | normal      |
| aggr4     | 1.43TB  | 345.7GB   | 76%   | online | 67    | node_name1 | normal      |
| aggr5     | 2.15TB  | 294.6GB   | 87%   | online | 136   | node_name2 | normal      |

5 entries were displayed

8. Using the information displayed by the aggr show command in Step 7, create volumes on the nodes by typing the following command:

volume create -vserver <vserver\_name> -volume <volume\_name> -aggregate <aggregate\_name> -size
<aggregate\_size> -state online

9. Verify the sizes of the created volumes by typing the following command:

volume show -vserver <vserver\_name>

Information similar to the following is displayed.

| Vserver        | Volume    | Aggregate | State  | Туре | Size | Available | Used% |
|----------------|-----------|-----------|--------|------|------|-----------|-------|
|                |           |           |        |      |      |           |       |
| vserver_name   | vol_name1 | aggr1     | online | RW   | 5GB  | 4.75GB    | 08    |
| vserver_name   | vol_name2 | aggr2     | online | RW   | 5GB  | 4.75GB    | 0%    |
| vserver_name   | vol_name3 | aggr3     | online | RW   | 1GB  | 972.5MB   | 0%    |
| 3 entries were | displayed |           |        |      |      |           |       |

10. Create a namespace on each of the volumes you created in Step 8 by typing the following command: vserver nvme namespace create -vserver <vserver name> -path <namespace path> -size <namespace size> -ostype vmware -block-size 512B The namespace size must be smaller than the volume on which the namespace was created. Refer to the output obtained in Step 9 for the available space on each volume. For best results, configure a namespace size of 4 GB or more. 11. Create a subsystem by typing the following command: vserver nvme subsystem create -vserver <vserver name> -subsystem <subsystem name> -ostype vmware Repeat this command for each subsytem you want to create. 12. Obtain the host NQN by typing the following command: esxcli nvme info get Information similar to the following is displayed: Host NQN: nqn.2014-08.net.broadcom.dhcp:nvme:dhcp-10-123-178-157 13. Add a host to each subsystem you created by typing the following command: vserver nvme subsystem host add -vserver <vserver name> -subsystem <subsystem name> -host-ngn <host nqn> 14. Verify the subsystem information on the virtual server by typing the following command: vserver nvme subsystem show -vserver <vserver name> Information similar to the following is displayed: Vserver Subsystem Target NQN \_\_\_\_\_ \_\_\_\_ nvme test nqn.1992-08.com.netapp:sn.1f86d926a7cf11e9bb0e00a0985e3c87:subsystem.nvme ss1 nvme ssl nqn.1992-08.com.netapp:sn.1f86d926a7cf11e9bb0e00a0985e3c87:subsystem.nvme ss2 nvme ss2 2 entries were displayed. **NOTE:** To obtain the host NQN for ESXi 7.0, type the following command: esxcli nvme info get Information similar to the following is displayed: Host NQN: nqn.2014-08.net.broadcom.dhcp:nvme:dhcp-10-123-178-157 15. Map each namespace to its subsystem by typing the following command: vserver nvme subsystem map add -vserver <vserver name> -subsystem <subsystem name> -path <namespace path> 16. Verify the mapping by typing the following command: vserver nvme subsystem map show -vserver <vserver name> Information similar to the following is displayed: Subsystem NSID Namespace Path Vserver \_\_\_\_\_ nvme test

nvme\_ss1 0000001h /vol/nvme\_vol/nvme\_ns
nvme\_ss2 0000001h /vol/nvme\_vol2/nvme\_ns2
2 entries were displayed.

NVMe over FC is configured on the Netapp target. You can now configure NVMe over FC on an initiator system.

## 2.3 Configuring NVMe over FC on an Initiator System

The following variables are used in the commands provided in this section:

- *<wwpn>* is the WWPN of the HBA.
- <firmware\_filename> is the name of the firmware file.

To configure NVMe over FC on an initiator system, perform the following steps after the operating system and drivers are installed. For information about updating ESXi drivers, refer to the *Emulex Drivers for VMware ESXi User Guide*. The NVMe driver file-name format is Broadcom-ELX-brcmnvmefc\_<driver\_version>-<OS\_version>\_<VMware\_info>.zip.

- 1. Install all applicable VMware components, such as the elxmgmt utility.
- 2. On LPe32000-series and LPe31000-series HBAs, you must enable the lpfc\_enable\_fc4\_type parameter. Refer to the FC driver parameters documentation in the *Emulex Drivers for VMware ESXi User Guide* for more information.

NOTE: The lpfc enable fc4 type parameter is enabled by default on LPe35000-series adapters.

- 3. Download the latest firmware for the HBA from the Broadcom<sup>®</sup> website at www.broadcom.com.
- 4. Install the firmware on the HBA by typing the following command: esxcli elxmgmt hba firmware download -w <wwpn> -f <firmware filename>
- 5. Reboot the server.
- 6. After the server restarts, verify that NVMe adapters were created by typing the following command:

esxcfg-scsidevs -a

Information similar to the following is displayed:

vmhba7 lpfc link-up fc.20000090faf0948f:10000090faf0948f (0000:05:00.0) Emulex Corporation Emulex LightPulse LPe32000 PCIe Fibre Channel Adapter vmhba66 brcmnvmefc link-up fc.20000090faf0948f:10000090faf0948f (0000:05:00.0) Emulex Corporation Emulex LightPulse LPe32000 PCIe Fibre

7. Verify the connected controller list by typing the following command:

esxcli nvme controller list

Information similar to the following is displayed:

|                                                                                                    | Con-<br>troller |         | Trans<br>-port | Trans<br>-port Is |  |
|----------------------------------------------------------------------------------------------------|-----------------|---------|----------------|-------------------|--|
| Name                                                                                                    | Number          | Adapter | Туре           | Online            |  |
| nqn.1992-<br>08 com netann:sn 54a936ec00ac11ea829d00a0986e444a:subsystem nymeys na                                                                 | 262             | vmhba64 | FC             | true              |  |
| ramesxi7_ss01#vmhba64#203c00a0986e4449:203e00a0986e4449                                                                                            |                 |         |                |                   |  |
| nqn.1992-<br>08.com.netapp:sn.54a936ec00ac11ea829d00a0986e444a:subsystem.nvmevs_pa<br>ramesxi7_ss01#vmhba66#203c00a0986e4449:203e00a0986e4449      | 264             | vmhba66 | FC             | true              |  |
| nqn.1992-<br>08.com.netapp:sn.54a936ec00ac11ea829d00a0986e444a:subsystem.nvmevs_pa<br>ramesxi7_ss01#vmhba67#203c00a0986e4449:203e00a0986e4449      | 265             | vmhba67 | FC             | true              |  |
| <pre>nqn.1992- 08.com.netapp:sn.54a936ec00ac11ea829d00a0986e444a:subsystem.nvmevs_pa ramesxi7 ss01#vmhba65#203c00a0986e4449:203e00a0986e4449</pre> | 263             | vmhba65 | FC             | true              |  |

#### Emulex NVMe over Fibre Channel on VMware ESXi 7.0 User Guide

| nqn.1992-                                                                                                    | 392 | vmhba64 | FC | true |
|----------------------------------------------------------------------------------------------------|-----|---------|----|------|
| 08.com.netapp:sn.54a936ec00ac11ea829d00a0986e444a:subsystem.nvmevs_pa<br>ramesxi7_ss01#vmhba64#203c00a0986e4449:206600a0986e4449 |     |         |    |      |
| nqn.1992-                                                                                                    | 391 | vmhba66 | FC | true |
| 08.com.netapp:sn.54a936ec00ac11ea829d00a0986e444a:subsystem.nvmevs_pa<br>ramesxi7_ss01#vmhba66#203c00a0986e4449:206600a0986e4449 |     |         |    |      |
| nqn.1992-                                                                                                    | 393 | vmhba65 | FC | true |
| 08.com.netapp:sn.54a936ec00ac11ea829d00a0986e444a:subsystem.nvmevs_pa<br>ramesxi7_ss01#vmhba65#203c00a0986e4449:206600a0986e4449 |     |         |    |      |
| nqn.1992-                                                                                                    | 394 | vmhba67 | FC | true |
| 08.com.netapp:sn.54a936ec00ac11ea829d00a0986e444a:subsystem.nvmevs_pa ramesxi7_ss01#vmhba67#203c00a0986e4449:206600a0986e4449    |     |         |    |      |

#### 8. You can see the connected namespaces by typing the following command:

```
esxcli nvme namespace list
```

Information similar to the following is displayed:

| Name                                  | Controller Number | Namespace ID | Block Size | Capacity in MB |
|---------------------------------------|-------------------|--------------|------------|----------------|
|                                       |                   |              |            |                |
| uuid.cfb11df2e43a49779293f41319de4fb0 | 259               | 1            | 512        | 5120           |
| uuid.cfb11df2e43a49779293f41319de4fb1 | 259               | 2            | 512        | 5120           |
| uuid.cfb11df2e43a49779293f41319de4fb2 | 259               | 3            | 512        | 5120           |
| uuid.cfb11df2e43a49779293f41319de4fb3 | 259               | 4            | 512        | 5120           |
| uuid.cfb11df2e43a49779293f41319de4fb4 | 259               | 5            | 512        | 5120           |
| uuid.cfb11df2e43a49779293f41319de4fb5 | 259               | 6            | 512        | 5120           |
| uuid.cfb11df2e43a49779293f41319de4fb6 | 259               | 7            | 512        | 5120           |
| uuid.cfb11df2e43a49779293f41319de4fb7 | 261               | 1            | 512        | 5120           |
| uuid.cfb11df2e43a49779293f41319de4fb8 | 259               | 8            | 512        | 102400         |
| uuid.cfb11df2e43a49779293f41319de4fb9 | 261               | 2            | 512        | 5120           |
| uuid.cfb11df2e43a49779293f41319de4fba | 261               | 3            | 512        | 5120           |
| uuid.cfb11df2e43a49779293f41319de4fdb | 259               | 9            | 512        | 5120           |

NOTE: RDM mapping is not supported by NVMe over FC on ESXi 7.0.

You must now create datastores on the NVMe namespaces. To create datastores using the partedUtil and vmkfstools CLI commands, follow the instructions in Section 2.3.1, Creating Datastores Using CLI Commands. To create datastores using the vSphere Client GUI, go to Section 2.3.2, Creating Datastores Using the vSphere Client GUI.

### 2.3.1 Creating Datastores Using CLI Commands

The following variables are used in the commands provided in this section:

- *<namespace\_name>* is the name of the namespace on which you are creating a datastore, such as uuid.cfb11df2e43a49779293f41319de4fb0.
- <partition\_number> is the number of the partition you are creating.
- start sector> is the sector at which the partition begins.
- <end sector> is the sector at which the partition ends.

- datastore\_name> is the name of the datastore you are creating.

To create datastores on the NVMe namespaces using CLI commands, perform the following steps:

- 1. Label the existing partition table as a GPT by typing the following command: partedUtil mklabel /vmfs/devices/disks/<namespace\_name> gpt
- 2. Determine the number of usable sectors that are available for the new partition table by typing the following command: partedUtil getUsableSectors /vmfs/devices/disks/<namespace\_name> Information similar to the following is displayed: 34 10485726
- 3. Create a new partition table on the disk by typing the following command: partedUtil setptbl /vmfs/devices/disks/<namespace\_name> gpt ``<partition\_number> <start\_sector> <end\_sector> AA31E02A400F11DB9590000C2911D1B8 <partition\_attribute>"
- **NOTE:** Use the second value displayed in Step 2 (10485726) as the <*end\_sector*> value. AA31E02A400F11DB9590000C2911D1B8 is the VMFS datastore partition type in GUID format.
- 4. Create a VMFS volume and assign a name to the datastore by typing the following command: vmkfstools -C vmfs6 -b 1M -S <datastore\_name> /vmfs/devices/disks/<namespace\_name>

Repeat these steps for each namespace on your server, and then proceed to Section 2.3.3, Completing the Initiator Configuration.

### 2.3.2 Creating Datastores Using the vSphere Client GUI

To create datastores on the NVMe namespaces using the vSphere Client GUI, perform the following steps:

1. Create a new VMFS by navigating to **Datastores** and clicking **New datastore**. The **Select creation type** dialog of the **New datastore** window appears.

#### Emulex NVMe over Fibre Channel on VMware ESXi 7.0 User Guide

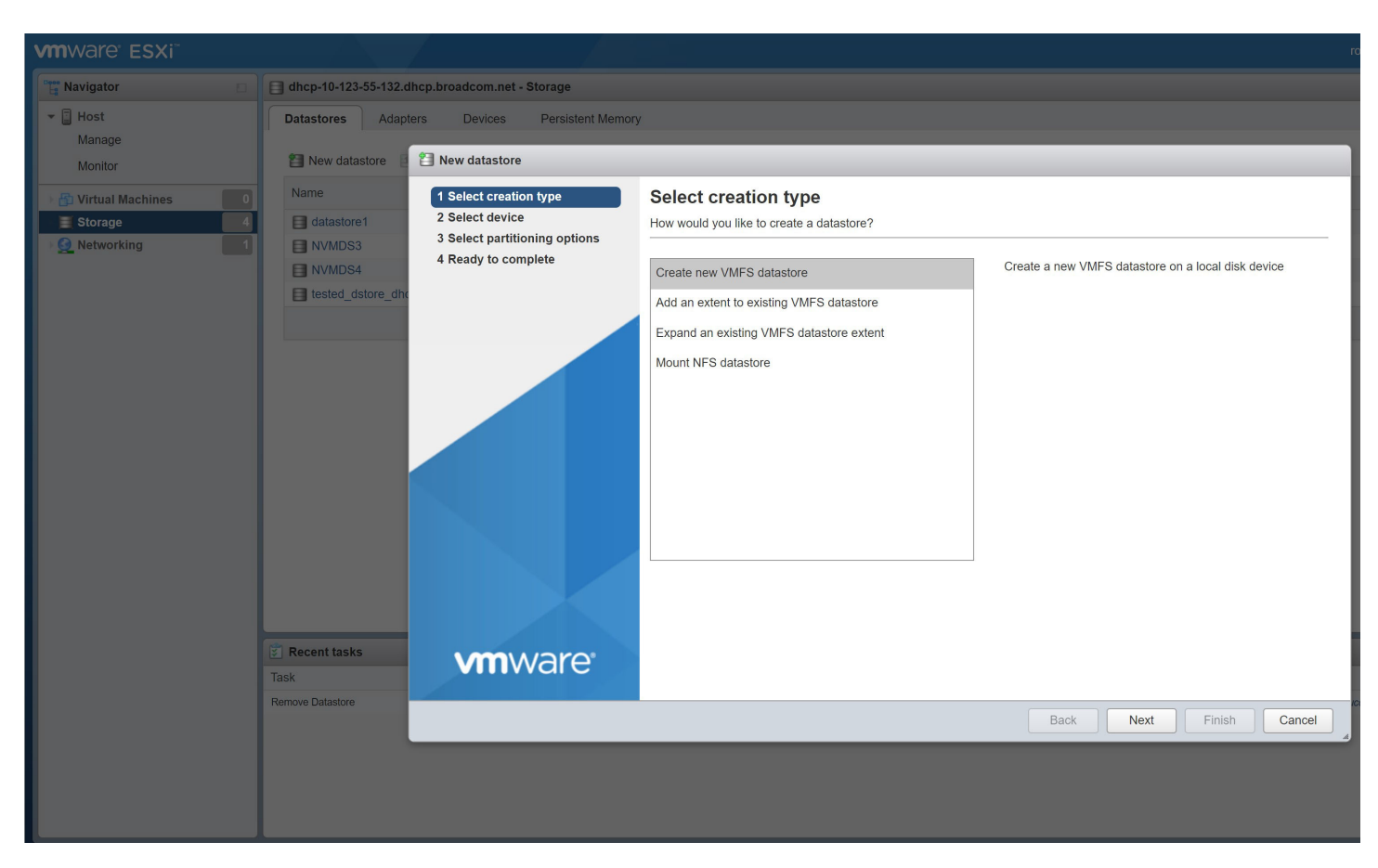

2. Select Create new VMFS datastore and click Next. The Select device dialog appears.

#### Emulex NVMe over Fibre Channel on VMware ESXi 7.0 User Guide

| Datastores Adapt  | ters Devices Persistent Memory |                                                              |                   |            |            |        |   |                   |              |
|-------------------|--------------------------------|--------------------------------------------------------------|-------------------|------------|------------|--------|---|-------------------|--------------|
| 🔠 New datastore   | 省 New datastore - NVMDS2       |                                                              | _                 | _          | _          |        |   |                   | Q Search     |
| Name              | ✓ 1 Select creation type       | Select device                                                |                   |            |            |        | ~ | Thin provisioning | Access       |
| datastore1        | ✓ 2 Select device              | Select a device on which to create a new VMFS partition      |                   |            |            |        |   | Supported         | Single       |
| NVMDS3            | 3 Select partitioning options  |                                                              |                   |            |            |        |   | Supported         | Single       |
| NVMDS4            | 4 Ready to complete            | Name                                                         |                   |            |            |        |   | Supported         | Single       |
| tested_dstore_dho |                                | NVMDS2                                                       |                   |            |            |        |   | Supported         | Single       |
|                   |                                | The following devices are unclaimed and can be used to creat | te a new VMFS dat | tastore    |            |        |   |                   |              |
|                   |                                | Name ~                                                       | Type 🗸            | Capacity ~ | Free space | ~      |   |                   |              |
|                   |                                | NVMe Fibre Channel Disk (uuid.054938b4d5d14b19               | Disk (SSD)        | 400 GB     | 400 GB     |        |   |                   |              |
|                   |                                |                                                              |                   |            | 1          | items  |   |                   |              |
|                   |                                |                                                              |                   |            |            |        |   |                   |              |
| Recent tasks      | <b>vm</b> ware <sup>®</sup>    |                                                              |                   |            |            |        |   |                   |              |
| move Datastore    |                                |                                                              |                   |            |            |        |   |                   |              |
| move Datastore    |                                |                                                              | Back              | Next       | Finish     | Cancel |   |                   | 03/2/12020 0 |
|                   |                                |                                                              |                   |            |            |        |   |                   |              |

3. In the **Name** field type the name of the datastore you want to create. Select an unused namespace on which to create the datastore. Click **Next**. The **Select partitioning options** dialog appears.

| dhcp-10-123-55-132.dhcp.broadcom.net - Storage                                                                                                    |                                |                        |             |                     |           |
|----------------------------------------------------------------------------------------------------|--------------------------------|------------------------|-------------|---------------------|-----------|
| Datastores Adapters Devices Persistent Memory                                                                                                    |                                |                        |             |                     |           |
| a New datastore - NVMDS2                                                                                                    |                                |                        |             |                     | Q Search  |
| Name                                                                                                    | oning options                  |                        | ~           | Thin provisioning ~ | Access    |
| datastore1 2 Select device Select how you would                                                                                                    | I like to partition the device |                        |             | Supported           | Single    |
| Image: Select partitioning options         Select partitioning options         Select partitioning options         Select partitioning options         Select partitioning options         Select partition the device         VMDS4         Itested distore drive         Recent tasks         Remove Datastore |                                |                        | Supported   | Single              |           |
| Use full disk                                                                                                    | ✓ VMFS 6 ✓                     |                        |             | Supported           | Single    |
| a resteu_usione_unit                                                                                                    |                                |                        |             | Supported           | Olligie   |
| Before, select                                                                                                    | a partition After              |                        |             |                     |           |
|                                                                                                    | Free space (400 GB)            | 1. VMFS (400 GB)       |             |                     |           |
| Task                                                                                                    |                                |                        |             |                     |           |
| Remove Datastore                                                                                                    |                                |                        | iccessfully |                     | 03/27/202 |
|                                                                                                    | В                              | ack Next Finish Cancel | 4           |                     |           |

4. Select the desired partitioning options and click **Next**. The **Ready to complete** dialog displays information about the selections you have made.

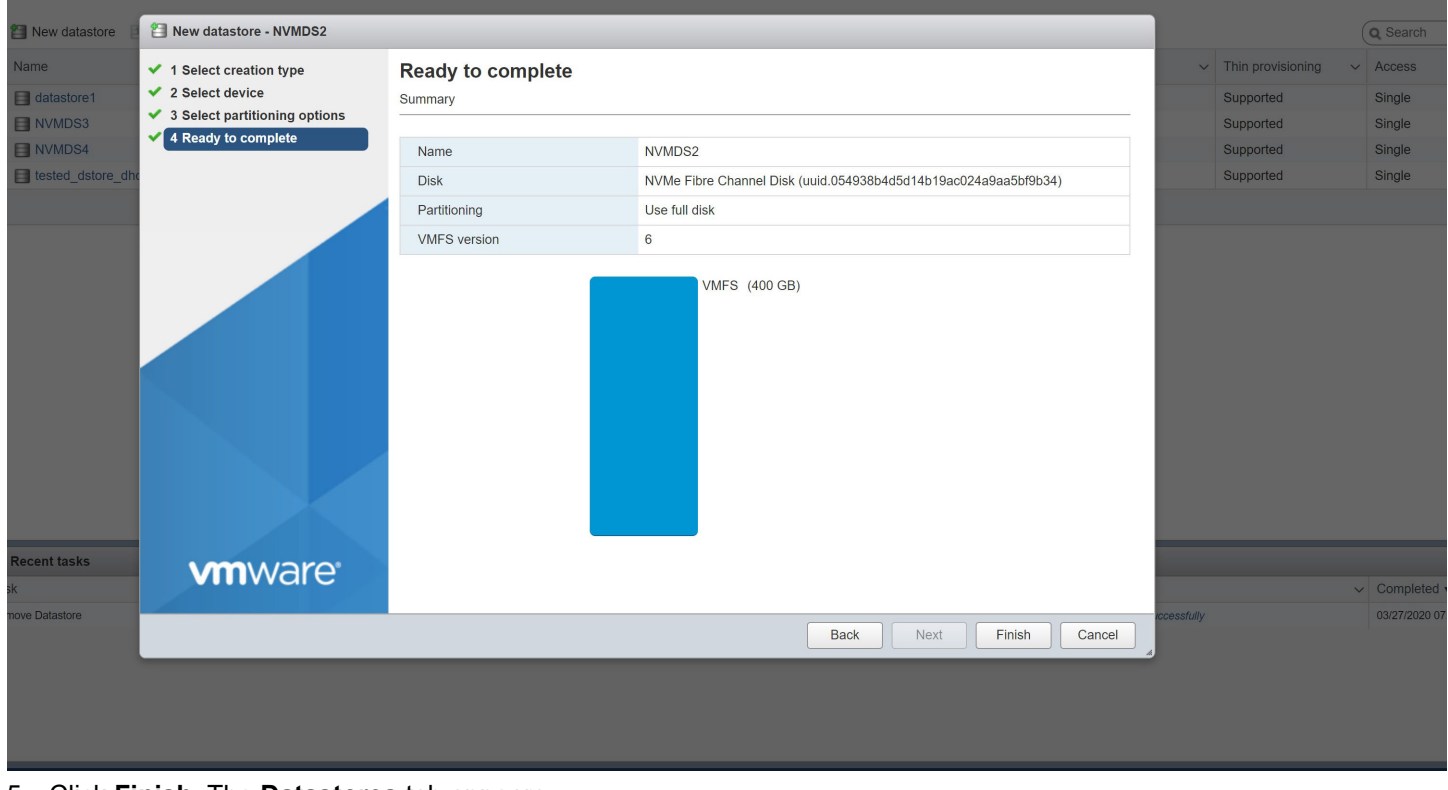

5. Click Finish. The Datastores tab appears.

|   |                                                                  |                       |                |               |           | root@10.1 | 23.55.132 👻   Help 👻     | Q Search | - |
|---|------------------------------------------------------------------|-----------------------|----------------|---------------|-----------|-----------|--------------------------|----------|---|
|   | dhcp-10-123-55-132.dhcp.broadcom.net - Storage                   |                       |                |               |           |           |                          |          |   |
|   | Datastores Adapters Devices Persistent Memory                    |                       |                |               |           |           |                          |          |   |
|   | 😭 New datastore 📧 Increase capacity 📔 🍄 Register a VM 🛛 🧮 Datast | ore browser 📔 🥑 Refre | sh 📔 🛟 Actions |               |           |           | (                        | Q Search | ) |
| 0 | Name ~                                                           | Drive Type 🗸 🗸        | Capacity ~     | Provisioned ~ | Free ~    | Туре 🗸    | Thin provisioning $\sim$ | Access ~ |   |
| 5 | atastore1                                                        | Non-SSD               | 94.75 GB       | 12.26 GB      | 82.49 GB  | VMFS6     | Supported                | Single   |   |
| 1 | NVMDS2                                                           | SSD                   | 399.75 GB      | 1.41 GB       | 398.34 GB | VMFS6     | Supported                | Single   |   |
|   | NVMDS3                                                           | SSD                   | 19.75 GB       | 1.41 GB       | 18.34 GB  | VMFS6     | Supported                | Single   |   |
|   | NVMDS4                                                           | SSD                   | 19.75 GB       | 1.41 GB       | 18.34 GB  | VMFS6     | Supported                | Single   |   |
|   | tested_dstore_dhcp-10-123-55-168_brcmnvmefc_55749                | SSD                   | 399.75 GB      | 1.41 GB       | 398.34 GB | VMFS6     | Supported                | Single   |   |
|   |                                                                  |                       |                |               |           |           |                          | 5 items  | 0 |

Repeat this procedure for each namespace on your server, and then proceed to Section 2.3.3, Completing the Initiator Configuration.

### 2.3.3 Completing the Initiator Configuration

Create VMs on the each datastore that you created in Section 2.3.1, Creating Datastores Using CLI Commands or Section 2.3.2, Creating Datastores Using the vSphere Client GUI. Each VM must have at least four CPUs and 4 GB of memory. Perform the following steps using the vSphere Client GUI:

1. To create a new virtual machine, use the New Virtual Machine wizard following the instructions provided by VMware.

NOTE: Create the VM with at least four CPUs and 4 GB of memory.

2. Select a name and a guest operating system for the virtual machine following the instructions provided by VMware. The **Select storage** dialog appears.

| 🔁 New virtual machine - RHELVM1 (ES                                                                                                    | SXi 7.0 virtual machine)                                                                                                    |                    |                     |               |                       |        |        |
|----------------------------------------------------------------------------------------------------|----------------------------------------------------------------------------------------------------|--------------------|---------------------|---------------|-----------------------|--------|--------|
| <ul> <li>1 Select creation type</li> <li>2 Select a name and guest OS</li> <li>3 Select storage</li> <li>4 Customize settings</li> <li>5 Ready to complete</li> </ul> | Select storage<br>Select the storage type and datastore<br>Standard Persistent Memory<br>Select a datastore for the virtual machine's c | onfiguration files | s and all of its' v | irtual disks. |                       |        |        |
|                                                                                                    | Name ~                                                                                                    | Capacity 🗸         | Free v              | Туре 🗸        | Thin pro $\checkmark$ | Access | ~      |
|                                                                                                    | datastore1                                                                                                    | 94.75 GB           | 82.49 GB            | VMFS6         | Supported             | Single | ~      |
|                                                                                                    | NVMDS2                                                                                                    | 399.75 GB          | 398.34 GB           | VMFS6         | Supported             | Single |        |
|                                                                                                    | NVMDS3                                                                                                    | 19.75 GB           | 18.34 GB            | VMFS6         | Supported             | Single |        |
|                                                                                                    | NVMDS4                                                                                                    | 19.75 GB           | 18.34 GB            | VMFS6         | Supported             | Single |        |
|                                                                                                    | tested_dstore_dhcp-10-123-55-168_brc                                                                                                    | 399.75 GB          | 398.34 GB           | VMFS6         | Supported             | Single | $\sim$ |
|                                                                                                    |                                                                                                    |                    |                     |               |                       | 5 iter | ns     |
| <b>vm</b> ware <sup>*</sup>                                                                                                    |                                                                                                    |                    |                     |               |                       |        |        |
| univer e                                                                                                    |                                                                                                    |                    |                     |               |                       |        |        |
|                                                                                                    |                                                                                                    |                    | Ba                  | ick Ne        | Finis                 | h Ca   | ncel   |

3. Select the datastore on which you want to create the VM and click Next. The Customize settings dialog appears.

| 🔁 New virtual machine - RHELVM1 (ES                                                                        | Xi 7.0 virtual machine)                                          |           |                                      |                    |
|----------------------------------------------------------------------------------------------------|------------------------------------------------------------------|-----------|--------------------------------------|--------------------|
| <ul> <li>1 Select creation type</li> <li>2 Select a name and guest OS</li> <li>3 Select storage</li> </ul> | Customize settings<br>Configure the virtual machine hardware and | l virtual | I machine additional options         |                    |
| <ul> <li>4 Customize settings</li> <li>5 Ready to complete</li> </ul>                                      | Virtual Hardware VM Options                                      | ntor      | Add other device                     | ^                  |
|                                                                                                    |                                                                  | pter      | CD/DVD drive                         |                    |
|                                                                                                    | Memory                                                           | 4         | Floppy drive                         |                    |
|                                                                                                    | , Menory                                                         | 409       | oro Serial port                      |                    |
|                                                                                                    | Hard disk 1                                                      |           | Parallel port                        | $\otimes$          |
|                                                                                                    | ► 🚱 SCSI Controller 0                                            |           | USB controller                       | 0                  |
|                                                                                                    | SATA Controller 0                                                |           | <ul> <li>Sound controller</li> </ul> | 0                  |
|                                                                                                    | 🚭 USB controller 1                                               | US        | PCI device                           | ~ 🛛                |
|                                                                                                    | Metwork Adapter 1                                                | VN        | Dynamic PCI device                   | ✓ ✓ Connect ⊗      |
|                                                                                                    | SOJOVD Drive 1                                                   | Но        | SCSI controller                      | ✓ ✓ Connect ⊗      |
| <b>vm</b> ware <sup>®</sup>                                                                                | ▶ 🛄 Video Card                                                   | De        | NVMe controller                      | ~                  |
|                                                                                                    |                                                                  | _         | 🔞 Watchdog Timer                     |                    |
|                                                                                                    | 129-09-102,00000/0400000                                         |           | Precision Clock                      | Next Finish Cancel |

- 4. Click Add other device and select NVMe controller to add an NVMe controller on the VM.
- 5. Click **Add hard disk** to attach the NVMe datastore as a new standard hard disk.

| 🔁 New virtual machine - RHELVM1 (ES                                                                        | SXi 7.0 virtual machine)                                                                            |                        |         |  |  |  |
|----------------------------------------------------------------------------------------------------|----------------------------------------------------------------------------------------------------|------------------------|---------|--|--|--|
| <ul> <li>1 Select creation type</li> <li>2 Select a name and guest OS</li> <li>3 Select storage</li> </ul> | Customize settings<br>Configure the virtual machine hardware and virtual machine additional options |                        |         |  |  |  |
| <ul> <li>4 Customize settings</li> <li>5 Ready to complete</li> </ul>                                      | Add hard disk Mark adapter Add other device                                                         |                        |         |  |  |  |
|                                                                                                    | <ul> <li>Existing hard disk</li> <li>New persistent memory disk</li> </ul>                          | 4096 MB ~              |         |  |  |  |
|                                                                                                    | New raw disk                                                                                        | 8 GB ~                 | 0       |  |  |  |
|                                                                                                    | New Hard disk                                                                                       | 16 GB ~                | 8       |  |  |  |
|                                                                                                    | VMware Paravirtual                                                                                  |                        |         |  |  |  |
|                                                                                                    | SCSI Bus Sharing                                                                                    | None ~                 |         |  |  |  |
|                                                                                                    | New NVMe Controller                                                                                 |                        | $\odot$ |  |  |  |
|                                                                                                    | SATA Controller 0                                                                                   |                        | 0       |  |  |  |
|                                                                                                    | 🚭 USB controller 1                                                                                  | USB 2.0 ~              | 0       |  |  |  |
| <b>vm</b> ware <sup>®</sup>                                                                                | Metwork Adapter 1                                                                                   | VM Network  VI Connect | ⊗ ຸ     |  |  |  |
|                                                                                                    |                                                                                                    | Back Next Finish       | Cancel  |  |  |  |

6. Select the NVMe controller on which to attach the new namespace, and click Next.

| 🔁 New virtual machine - RHELVM1 (ES                                                                        | SXi 7.0 virtual machine)                                                                                        |                                         |  |  |  |  |  |
|----------------------------------------------------------------------------------------------------|----------------------------------------------------------------------------------------------------|-----------------------------------------|--|--|--|--|--|
| <ul> <li>1 Select creation type</li> <li>2 Select a name and guest OS</li> <li>3 Select storage</li> </ul> | Customize settings<br>Configure the virtual machine hardware and virtual machine additional options             |                                         |  |  |  |  |  |
| <ul> <li>4 Customize settings</li> <li>5 Ready to complete</li> </ul>                                      | Disk Provisioning O Thin provisioned<br>O Thick provisioned, lazily zeroed<br>Thick provisioned, eagerly zeroed |                                         |  |  |  |  |  |
|                                                                                                    | Shares                                                                                                    | Normal ~ 1000 ~                         |  |  |  |  |  |
|                                                                                                    | Limit - IOPs                                                                                                    | Unlimited ~                             |  |  |  |  |  |
|                                                                                                    | Controller location                                                                                             | NVMe controller 0 VVMe (0:0) VVMe (0:0) |  |  |  |  |  |
|                                                                                                    | Disk mode                                                                                                    | Dependent ~                             |  |  |  |  |  |
|                                                                                                    | Sharing                                                                                                    | None                                    |  |  |  |  |  |
|                                                                                                    | ▼ CSI Controller 0                                                                                              | VMware Paravirtual                      |  |  |  |  |  |
|                                                                                                    | SCSI Bus Sharing                                                                                                | None                                    |  |  |  |  |  |
|                                                                                                    | New NVMe Controller                                                                                             |                                         |  |  |  |  |  |
| <b>vm</b> ware <sup>®</sup>                                                                                | SATA Controller 0                                                                                               | ⊗ ∨                                     |  |  |  |  |  |
|                                                                                                    |                                                                                                    | Back Next Finish Cancel                 |  |  |  |  |  |

7. Verify your selections, and click **Finish**.

Repeat this procedure for each VM, and power on the VMs. NVMe over FC is configured on the initiator system.

# Chapter 3: SCSI and NVMe Comparison

This section compares the availability of NVMe features against SCSI features.

The following table compares driver features.

#### Table 1: SCSI and NVMe Driver Feature

| SCSI Feature                               | NVMe Feature                    |
|--------------------------------------------|---------------------------------|
| NPIV support                               | Not implemented in this release |
| VMID support                               | Not implemented in this release |
| Key value support for the transport driver | Not implemented in this release |
| External T10DIF                            | Not supported                   |

Refer to the Emulex NVMe over FC for ESXi 7.0 Release Notes for known issues regarding NVMe over FC support.

# **Chapter 4: Troubleshooting**

NVMe over FC on VMware ESXi 7.0 might operate in an unexpected manner in certain circumstances. This chapter describes such situations and their potential resolutions. This chapter also provides information about NVMe-related esxcli commands that are used in resolving issues.

# 4.1 Troubleshooting the NVMe Driver

#### Table 2: Troubleshooting the NVMe Driver

| Situation                                                                                                    | Resolution                                                                                                    |
|----------------------------------------------------------------------------------------------------|----------------------------------------------------------------------------------------------------|
| <ul> <li>An NVMe namespace is not available:</li> <li>In the vSphere Client, the Devices tab under Storage does not list the namespace.</li> <li>In the CLI, the command esscli nvme namespace list does not show the namespace.</li> </ul>                                                                                                    | <ul> <li>Make sure a controller is configured and visible. See Section 4.2.1, Checking the Status of an NVMe Controller for details on how to list the controllers. Refer to the target documentation for more details.</li> <li>Make sure that the FC zones are properly configured. Refer to the switch documentation for more details.</li> <li>Make sure that the driver parameter lpfc_enable-fc4-type is set to 3. Refer to the <i>Emulex Drivers for VMware ESXi User Guide</i> for more details.</li> </ul> |
| <pre>NVMe paths in the device path list or in the Paths tab of the Storage adapter dialog appear as dead paths. In addition, messages similar to the following appear in the /var/log/vmkernel.log file:     Error claiming path vmhba     <path_name>     cannot claim path <path_name> to 4K     device</path_name></path_name></pre>                                                                                             | Change the target VMFS block size for the namespace to 512 bytes.                                                                                                    |
| In a multipath environment, NVMe paths in the device<br>path list or in the <b>Paths</b> tab of the <b>Storage adapter</b><br>dialog appear as dead paths.<br>If you run the esxcfg-mpath -b command (see<br>Section 4.2.5, Viewing Multipath Information), LUNs<br>appear as dead, and adapters and targets appear as<br>Unavailable.<br>If you run the esxcli nvme controller list<br>command, NVMe contollers appear as offline. | To bring a path online, verify its target configuration and zone setting, and adjust<br>them as needed.<br><b>NOTE:</b> If some target ports are down, multipathing allows I/O to fail over to active<br>paths.                                                                                                    |
| <pre>In addition, messages similar to the following appear in the /var/log/vmkernel.log file:     0214 RSCN received Data: <data>     5973 RSCN received event <event>     Start 10 sec devloss     keep alive IO error <error>     Request to start controller     <controller_number> recovery</controller_number></error></event></data></pre>                                                                                   |                                                                                                    |
| Buffers become empty, or performance is slow.<br>Messages similar to the following appear in the<br>/var/log/vmkernel.log file:<br>6065 buffer pool is empty                                                                                                    | The FCP driver uses a separate buffer pool for NVMe resources. You can increase the buffers allocated for NVMe by reducing the percentage of XRI resources allocated to the FCP driver using the lpfc_xri_split parameter. Refer to the <i>Emulex Drivers for VMware ESXi User Guide</i> for detailed information about the lpfc_xri_split parameter.                                                                                                    |

#### Table 2: Troubleshooting the NVMe Driver (Continued)

| Situation                                                                                     | Resolution                                                                                                    |  |
|-----------------------------------------------------------------------------------------------|----------------------------------------------------------------------------------------------------|--|
| A newly added NVMe controller is not visible.<br>Stale entries cannot be removed by a rescan. | Perform an initiator port link reset. For example, you can issue a LIP to an initiator port by typing the following command: |  |
|                                                                                               | /usr/lib/vmware/vmkmgmt_keyval/vmkmgmt_keyval -i < <i>vmhba</i> >/<br>Emulex -k adapter -s lip                               |  |
|                                                                                               | where <vmhba> is the HBA number.</vmhba>                                                                                     |  |

## 4.2 Using VMware Commands

This section provides information about VMware commands that you can use in troubleshooting NVMe issues.

### 4.2.1 Checking the Status of an NVMe Controller

To check the status of an NVMe controller, perform the following steps:

1. If necessary, determine the mapping between an NVMe namespace and an NVMe controller by typing the following command:

esxcli nvme namespace list Information similar to the following is displayed:

| Name                                  | Controller Number | Namespace ID | Block Size | Capacity in MB |
|---------------------------------------|-------------------|--------------|------------|----------------|
|                                       |                   |              |            |                |
| uuid.cfb11df2e43a49779293f41319de4fb0 | 259               | 1            | 512        | 5120           |
| uuid.cfb11df2e43a49779293f41319de4fb1 | 259               | 2            | 512        | 5120           |
| uuid.cfb11df2e43a49779293f41319de4fb2 | 259               | 3            | 512        | 5120           |
| uuid.cfb11df2e43a49779293f41319de4fb3 | 259               | 4            | 512        | 5120           |
| uuid.cfb11df2e43a49779293f41319de4fb4 | 259               | 5            | 512        | 5120           |
| uuid.cfb11df2e43a49779293f41319de4fb5 | 259               | 6            | 512        | 5120           |
| uuid.cfb11df2e43a49779293f41319de4fb6 | 259               | 7            | 512        | 5120           |
| uuid.cfb11df2e43a49779293f41319de4fb7 | 261               | 1            | 512        | 5120           |
| uuid.cfb11df2e43a49779293f41319de4fb8 | 259               | 8            | 512        | 102400         |
| uuid.cfb11df2e43a49779293f41319de4fb9 | 261               | 2            | 512        | 5120           |
| uuid.cfb11df2e43a49779293f41319de4fba | 261               | 3            | 512        | 5120           |
| uuid.cfb11df2e43a49779293f41319de4fdb | 259               | 9            | 512        | 5120           |

You can obtain the NVMe controller number for the specific namespace from the displayed information.

**NOTE:** If the desired namespace is not listed, verify that the controller is connected (see the next step), the target is connected (see Section 4.2.2, Verifying that NVMe Target Ports Are Discovered), and NVMe is configured properly (Section 4.2.3, Listing NVMe Adapters on an ESXi Host).

#### 2. To view the NVMe controller status, type the following command:

esxcli nvme controller list

Information similar to the following is displayed:

| Name                                                                                                    | Con-<br>troller<br>Number | Adapter | Trans<br>-port<br>Tvpe | Is<br>Online |
|----------------------------------------------------------------------------------------------------|---------------------------|---------|------------------------|--------------|
|                                                                                                    |                           |         |                        |              |
| nqn.1992-<br>08.com.netapp:sn.54a936ec00ac11ea829d00a0986e444a:subsystem.nvmevs_pa<br>ramesxi7_ss01#vmhba64#203c00a0986e4449:203e00a0986e4449      | 262                       | vmhba64 | FC                     | true         |
| nqn.1992-<br>08.com.netapp:sn.54a936ec00ac11ea829d00a0986e444a:subsystem.nvmevs_pa<br>ramesxi7_ss01#vmhba66#203c00a0986e4449:203e00a0986e4449      | 264                       | vmhba66 | FC                     | true         |
| nqn.1992-<br>08.com.netapp:sn.54a936ec00ac11ea829d00a0986e444a:subsystem.nvmevs_pa<br>ramesxi7_ss01#vmhba67#203c00a0986e4449:203e00a0986e4449      | 265                       | vmhba67 | FC                     | true         |
| nqn.1992-<br>08.com.netapp:sn.54a936ec00ac11ea829d00a0986e444a:subsystem.nvmevs_pa<br>ramesxi7_ss01#vmhba65#203c00a0986e4449:203e00a0986e4449      | 263                       | vmhba65 | FC                     | true         |
| nqn.1992-<br>08.com.netapp:sn.54a936ec00ac11ea829d00a0986e444a:subsystem.nvmevs_pa<br>ramesxi7_ss01#vmhba64#203c00a0986e4449:206600a0986e4449      | 392                       | vmhba64 | FC                     | true         |
| nqn.1992-<br>08.com.netapp:sn.54a936ec00ac11ea829d00a0986e444a:subsystem.nvmevs_pa<br>ramesxi7_ss01#vmhba66#203c00a0986e4449:206600a0986e4449      | 391                       | vmhba66 | FC                     | true         |
| nqn.1992-<br>08.com.netapp:sn.54a936ec00ac11ea829d00a0986e444a:subsystem.nvmevs_pa<br>ramesxi7_ss01#vmhba65#203c00a0986e4449:206600a0986e4449      | 393                       | vmhba65 | FC                     | true         |
| <pre>nqn.1992- 08.com.netapp:sn.54a936ec00ac11ea829d00a0986e444a:subsystem.nvmevs_pa ramesxi7_ss01#vmhba67#203c00a0986e4449:206600a0986e4449</pre> | 394                       | vmhba67 | FC                     | true         |

3. Locate the controller you identified in Step 1. Its status is listed under Is Online.

### 4.2.2 Verifying that NVMe Target Ports Are Discovered

The following variables are used in this section:

■ <vmhba> is the HBA number.

To list the NVMe target ports that are discovered by an initiator HBA port, type the following command: /usr/lib/vmware/vmkmgmt\_keyval/vmkmgmt\_keyval --instance <vmhba>/Emulex --get --key node

```
Information similar to the following is displayed:
```

Key 'node': lpfc Node page:

| WWNN                    | WWPN                    | SCSI ID DID | Туре   | Status  |
|-------------------------|-------------------------|-------------|--------|---------|
| 10:00:00:05:33:7f:2f:56 | 20:0e:00:05:33:7f:2f:56 | xffffe      | Fabric | Node ok |
| 10:00:00:05:33:7f:2f:56 | 21:fc:00:05:33:7f:2f:56 | xffffc      | Fabric | Node ok |
| 20:3c:00:a0:98:6e:44:49 | 20:3e:00:a0:98:6e:44:49 | xcf1503     | Target | Node ok |

### 4.2.3 Listing NVMe Adapters on an ESXi Host

To list the NVMe adapters on an ESXi host, type the following command: esxcli nvme adapter list

Information similar to the following is displayed:

| Adapter | Adapter Qualified Name          | Transport<br>Type | Driver     | Associated<br>Devices |
|---------|---------------------------------|-------------------|------------|-----------------------|
|         |                                 |                   |            |                       |
| vmhba32 | aqn:brcmnvmefc:100000109b8f2bea | FC                | brcmnvmefc |                       |
| vmhba33 | aqn:brcmnvmefc:100000109b8f2beb | FC                | brcmnvmefc |                       |
| vmhba34 | aqn:brcmnvmefc:10000090fa9488c9 | FC                | brcmnvmefc |                       |
| vmhba35 | aqn:brcmnvmefc:10000090fa9488ca | FC                | brcmnvmefc |                       |

### 4.2.4 Discovering NVMe Controllers Connected to Target Ports

The following variables are used in this section:

- <vmhba> is the ESXi Host HBA number.
- *<wwpn>* is the WWPN of the target HBA.
- <wwnn> is the WWNN of the target HBA.

To list the NVMe controllers that are connected to target ports, type the following command:

esxcli nvme fabrics discover -a <vmhba> -w <wwpn> -W <wwnn> -c

Information similar to the following is displayed:

| Trans-<br>port<br>Type | Address<br>Family | Sub-<br>system<br>Type | Controller<br>ID | Admin<br>Queue<br>Max<br>Size | Transport A                               | Address              | Trans-<br>port<br>Service<br>ID | Subsystem NQN                                                                                               | Con-<br>nected |
|------------------------|-------------------|------------------------|------------------|-------------------------------|-------------------------------------------|----------------------|---------------------------------|----------------------------------------------------------------------------------------------------|----------------|
|                        |                   |                        |                  |                               |                                           |                      |                                 |                                                                                                    |                |
| Fibre<br>Channel       | Fibre<br>Channel  | NVM                    | 65535            | 32                            | nn-<br>0x203c00a09<br>:pn-<br>0x203e00a09 | 986e4449<br>986e4449 | None                            | nqn.1992-<br>08.com.netapp:sn.54a936ec0<br>0ac11ea829d00a0986e444a:su<br>bsystem.nvmevs_paramesxi7_<br>ss01 | True           |

### 4.2.5 Viewing Multipath Information

To view multipath information, type the following command:

esxcfg-mpath -b

#### Information similar to the following is displayed:

uuid.a597cb7a665c410e88e59f3a3d4c134e : NVMe Fibre Channel Disk (uuid.a597cb7a665c410e88e59f3a3d4c134e)

vmhba32:C0:T0:L0 LUN:0 state:active fc Adapter: WWNN: 20:00:00:10:9b:8f:2b:ea WWPN: 10:00:00:10:9b:8f:2b:ea Target: WWNN: 20:3c:00:a0:98:6e:44:49 WWPN: 20:3e:00:a0:98:6e:44:49 vmhba33:C0:T1:L0 LUN:0 state:standby fc Adapter: WWNN: 20:00:00:10:9b:8f:2b:eb WWPN: 10:00:00:10:9b:8f:2b:eb Target: WWNN: 20:3c:00:a0:98:6e:44:49 WWPN: 20:66:00:a0:98:6e:44:49 vmhba33:C0:T0:L0 LUN:0 state:active fc Adapter: WWNN: 20:00:00:10:9b:8f:2b:eb WWPN: 10:00:00:10:9b:8f:2b:eb Target: WWNN: 20:3c:00:a0:98:6e:44:49 WWPN: 20:3e:00:a0:98:6e:44:49 vmhba33:C0:T1:L0 LUN:0 state:active fc Adapter: WWNN: 20:00:00:10:9b:8f:2b:eb WWPN: 10:00:00:10:9b:8f:2b:eb Target: WWNN: 20:3c:00:a0:98:6e:44:49 WWPN: 20:3e:00:a0:98:6e:44:49 vmhba32:C0:T1:L0 LUN:0 state:standby fc Adapter: WWNN: 20:00:00:10:9b:8f:2b:ea WWPN: 10:00:00:10:9b:8f:2b:ea Target: WWNN: 20:3c:00:a0:98:6e:44:49 WWPN: 20:66:00:a0:98:6e:44:49

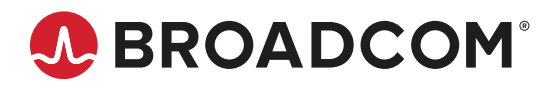